# Migrar cajas Nutella SD-WAN de Viptela OS a Cisco IOS XE

# Contenido

Introducción Prerequisites Requirements Componentes Utilizados Background Configurar Actualización al software Cisco Edge desde vManage Actualice a Cisco Edge Software Cisco IOS XE desde la CLI Verificación GUI de vManage vManage CLI Troubleshoot

# Introducción

Este documento describe el procedimiento para migrar Nutella Viptela OS a Cisco IOS<sup>®</sup> XE.

# Prerequisites

#### Requirements

Cisco recomienda que tenga conocimientos de la red de área extensa definida por software (SD-WAN) de Cisco.

#### **Componentes Utilizados**

La información que contiene este documento se basa en las siguientes versiones de software y hardware.

- vManage versión 20.6.3
- vBond versión 20.6.3
- vSmart versión 20.6.3
- ISR1100-4GLTE Versión 20.4.1.2

La imagen de software que se utilizará para la migración está disponible en la página Descarga de software.

#### Cisco IOS XE: isr1100be.universalk9.<release>.SPA.bin

The information in this document was created from the devices in a specific lab environment. All of the devices used in this document started with a cleared (default) configuration. Si tiene una red

en vivo, asegúrese de entender el posible impacto de cualquier comando.

## Background

Los requisitos específicos para este documento incluyen:

Cisco vManage versión 20.4.1 o posterior

• Routers de servicios integrados de Cisco (ISR)1100 e ISR1100X versión 20.4.1 o posterior

La migración entre Viptela OS y Cisco IOS XE se admite en las plataformas enumeradas:

- ISR1100X-6G de Cisco
- ISR1100X-4G de Cisco
- ISR1100-6G de Cisco
- ISR1100-4G de Cisco
- Cisco ISR1100-4GLTE (Cisco ISR1100-4GLTENA y Cisco ISR1100-4GLTEGB)

# Configurar

#### Actualización al software Cisco Edge desde vManage

1. En la GUI de Cisco vManage, elija **Maintenance > Software Repository > Add New Software >** vManage como se muestra en la imagen.

| ■ Cisco vManage                                            | Select Reso          | ource Group+            | Maintenance - Software Repository |                 |                |            |              |                   |               |   | 4 |
|------------------------------------------------------------|----------------------|-------------------------|-----------------------------------|-----------------|----------------|------------|--------------|-------------------|---------------|---|---|
|                                                            |                      |                         |                                   | Software Images | Virtual Images | Firmware   |              |                   |               |   |   |
| Note: Software version is compatib                         | e with specified con | troller version or less |                                   |                 |                |            |              |                   |               |   |   |
| Q, Search                                                  |                      |                         |                                   |                 |                |            |              |                   |               |   | 8 |
| Add New Software v<br>Remote Server (preferred)<br>vManage |                      |                         |                                   |                 |                |            |              |                   | Total Rows: 0 | ø | ø |
| Remote Server - vManage                                    | ller Version         | Software Location       | Available SMU Versions            | Available Files |                | Image Type | Architecture | Version Type Name | Updated On    |   |   |
| No data available                                          |                      |                         |                                   |                 |                |            |              |                   |               |   |   |

2. En la ventana emergente, haga clic en Examinar y, a continuación, haga clic en Cargar.

#### Upload Software to vManage

|                       | Upload Image (Total:1)                               |   |
|-----------------------|------------------------------------------------------|---|
| $\overline{(}$        | isr1100be-universalk9.17.06.03a.SPA.bin<br>768.15 MB | × |
|                       |                                                      |   |
| Drag and Drop File Or |                                                      |   |
| 1                     |                                                      |   |
|                       |                                                      |   |
|                       |                                                      |   |
|                       |                                                      |   |

3. Una vez que se inicia la carga, no actualice el navegador web, como se muestra en esta imagen.

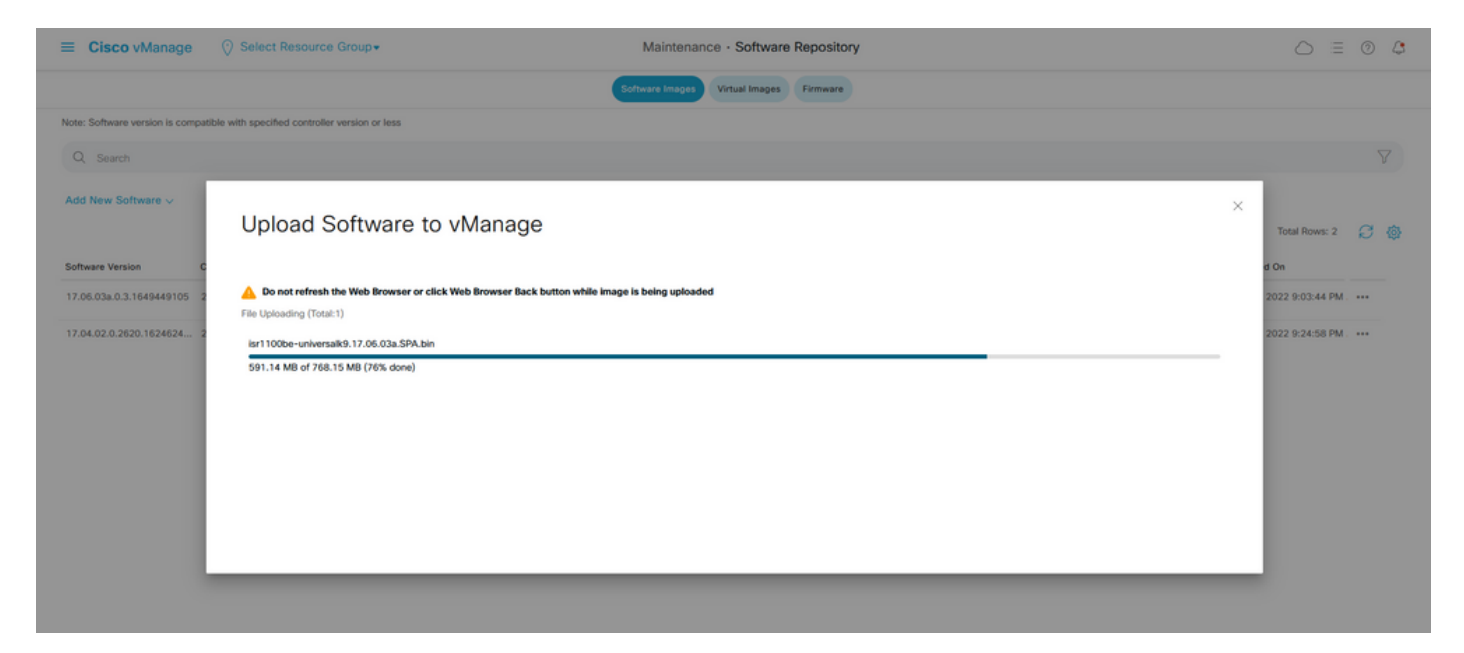

4. En la sección Repositorio de software, verifique que la imagen se haya cargado como se muestra en la imagen.

| ≡ Cisco vMana             | ige 🕜 Select Resou             | irce Group+            |                        | Maintenance     | Maintenance · Software Repository |                   |                                           |                          |     |  |
|---------------------------|--------------------------------|------------------------|------------------------|-----------------|-----------------------------------|-------------------|-------------------------------------------|--------------------------|-----|--|
|                           |                                |                        |                        | Software Images | Virtual Images Firmware           |                   |                                           |                          |     |  |
| Note: Software version is | compatible with specified cont | roller version or less |                        |                 |                                   |                   |                                           |                          |     |  |
| Q Search                  |                                |                        |                        |                 |                                   |                   |                                           |                          | V   |  |
| Add New Software 🗸        |                                |                        |                        |                 |                                   |                   |                                           |                          |     |  |
|                           |                                |                        |                        |                 |                                   |                   |                                           | Total Rows: 3            | 8 @ |  |
| Software Version          | Controller Version             | Software Location      | Available SMU Versions | Image Type      | Architecture                      | Version Type Name | Available Files                           | Updated On               |     |  |
| 17.06.03a.0.3.1649449     | 105 20.6.x                     | vmanage                | 0                      | Software        | x86_64                            | software          | [c1100-universalk9.17.06.03a.SPA.bln]     | 17 Jun 2022 9:03:44 PM . |     |  |
| 17.05.03a.0.3.1649420     | 565 20.6.x                     | vmanage                | 0                      | Software        | x86_64                            | software          | [isr1100be-universalk9.17.06.03a.SPA.bin] | 17 Jun 2022 9:36:50 PM . |     |  |
| 17.04.02.0.2620.16246     | 24 20.4.x                      | vmanage                | 0                      | Software        | x86_64                            | software          | [c1100-universalk9.17.04.02.SPA.bin]      | 17 Jun 2022 9:24:58 PM . |     |  |

5. Vaya a la sección Mantenimiento > Actualización de software > WAN Edge. Marque la casilla de verificación Hostname para elegir los dispositivos y haga clic en Upgrade.

| ■ Cisco vManage                 | Resource Group+            |                                  | Maintenance - Software Upgrade |                    |                     |                                 |                        |      |
|---------------------------------|----------------------------|----------------------------------|--------------------------------|--------------------|---------------------|---------------------------------|------------------------|------|
|                                 |                            | W                                | AN Edge Controllier vManage    | Firmware           |                     |                                 |                        |      |
| Q, Search                       |                            |                                  |                                |                    |                     |                                 |                        | V    |
| 1 Rows Selected Upgrade Upgrade | Virtual Image Activate Vir | rtual Image Delete Virtual Image | Activate Deactivate Delete     | Available Software | Set Default Version |                                 |                        |      |
| Device Group All 🗸              |                            |                                  |                                |                    |                     |                                 | Total Rows: 1          | C ±@ |
| Je Hostname System IP           | Chassis Number             | Site ID Device Model             | Reachability Current Version   | Available Versions | Default Version Av  | allable SMUs Available Services | Up Since               |      |
| 🛃 💮 vedge_nutella               | ISR1100-4GLTENA            | 100 ISR 1100 4GLTE* (V           | Vir reachable 20.4.1.2         | 19.2.1   20.1.3    | 20.1.3              | 0                               | 17 Jun 2022 6:33:00 PM | CDT  |

- 6. Haga clic en el botón de opción vManage.
- 7. En la lista desplegable Version, elija la imagen de Cisco IOS XE.
- 8. Marque las casillas de verificación Activar y Reiniciar y Confirmar.
- 9. Haga clic en Actualizar.

# Software Upgrade

Remote Server - vManage

| Platform                                                                                                    | Version                                                |
|----------------------------------------------------------------------------------------------------|--------------------------------------------------------|
| vEdge-x86                                                                                                    | 17.06.03a.0.3.164942066 🗸                              |
| Activate and Reboot<br>This is a migration trigger. Once de<br>manually switch the device from the<br>'Confirm' to continue. | evice is upgraded, user must<br>1e Devices page. Check |
| Confirm                                                                                                    |                                                        |
| Upgra                                                                                                    | de Cancel                                              |

10. El dispositivo inicia el proceso de actualización y tarda varios minutos. Puede comprobar que se ha completado correctamente en la vista Tarea.

| =     | Cisco vManage                                                | Select Resource Group+                                                     |                                   |                                 |                  |             |                              | $\bigcirc$          | : 0 | 4 |
|-------|--------------------------------------------------------------|----------------------------------------------------------------------------|-----------------------------------|---------------------------------|------------------|-------------|------------------------------|---------------------|-----|---|
| Soft  | ware Install   🕗 Validation Succe                            | 15                                                                         |                                   |                                 |                  |             |                              | Initiated By: admin |     |   |
| Total | Task: 1   In Progress : 1                                    |                                                                            |                                   |                                 |                  |             |                              |                     |     |   |
|       |                                                              |                                                                            |                                   |                                 |                  |             |                              |                     |     |   |
| Q     | Search                                                       |                                                                            |                                   |                                 |                  |             |                              |                     |     | 7 |
|       |                                                              |                                                                            |                                   |                                 |                  |             |                              | Total Rows:         | Ø   | ٩ |
| Θ     | Status                                                       | Message                                                                    | Hostname                          | System IP                       | Site ID          | Device Type | Device Model                 | vManage IP          |     |   |
| Θ     | O In progress                                                | Device: Downloading http://1.1                                             | 🛞 vedge_nutella                   | 1.1.1.100                       | 100              | WAN Edge    | ISR 1100 4GLTE* (Viptela OS) | 1.1.1.1             |     |   |
|       | [18-3un-2022 2:39:47 UTC] Cu<br>[18-3un-2022 2:39:47 UTC] Up | rrent active partition: 20.4.1.2<br>grade Requested for SW version : 13    | .06.03a.0.3.1649420665            |                                 |                  |             |                              |                     | ^   |   |
|       | [18-Jun-2022 2:39:47 UTC] Co<br>[18-Jun-2022 2:39:47 UTC] So | nfiguring upgrade confirm timer to<br>ftware image: isr1100be-universalks  | 15 minutes<br>0.17.06.03m.SPA.bin |                                 |                  |             |                              |                     |     |   |
|       | [18-Jun-2022 2:39:47 UTC] So<br>[18-Jun-2022 2:39:53 UTC] Co | ftware image download may take upto<br>nnection Instance: 6, Color: biz-in | 60 minutes<br>iternet             |                                 |                  |             |                              |                     |     |   |
|       | [18-3un-2022 2:39:53 UTC] De                                 | vice: Downloading http://l.l.l.1:80                                        | 100/software/package/isr1100be-u  | niversalk9.17.06.03a.SPA.bin?de | viceId=1.1.1.100 |             |                              |                     | ~   |   |
|       |                                                              |                                                                            |                                   |                                 |                  |             |                              | ^                   | ÷   |   |

| = | Cisco vManage                                                                                                    | Select Resource Group+                                                                                                    |                                                                                                    |           |         |             |                              | 0 :           | = 0                                   | 4 |
|---|----------------------------------------------------------------------------------------------------|----------------------------------------------------------------------------------------------------|----------------------------------------------------------------------------------------------------|-----------|---------|-------------|------------------------------|---------------|---------------------------------------|---|
| Q | Search                                                                                                    |                                                                                                    |                                                                                                    |           |         |             |                              |               |                                       | V |
|   |                                                                                                    |                                                                                                    |                                                                                                    |           |         |             |                              | Total Rows: 1 | g                                     | ٥ |
| Θ | Status                                                                                                    | Message                                                                                                    | Hostname                                                                                                    | System IP | Site ID | Device Type | Device Model                 | vManage IP    |                                       |   |
| Θ | O Success                                                                                                    | Operation status verification done.                                                                                                    | vedge_nutella                                                                                                    | 1.1.1.100 | 100     | WAN Edge    | ISR 1100 4GLTE* (Viptela OS) | 1.1.1.1       |                                       |   |
|   | [18-Jun-2022 3:02:54 UTC] (<br>[18-Jun-2022 3:03:26 UTC] (<br>[18-Jun-2022 3:03:56 UTC] (<br>[18-Jun-2022 3:04:26 UTC] (<br>[18-Jun-2022 3:04:55 UTC] (<br>[18-Jun-2022 3:05:57 UTC] (<br>[18-Jun-2022 3:05:57 UTC] ( | 28/60) Operation status being verifi<br>29/60) Operation status being verifi<br>30/60) Operation status being verifi<br>31/60) Operation status being verifi<br>32/60) Operation status being verifi<br>33/60) Operation status being verifi | ed by vflanage<br>ed by vflanage<br>ed by vflanage<br>ed by vflanage<br>ed by vflanage<br>ed by vflanage<br>ed by vflanage |           |         |             |                              |               | • • • • • • • • • • • • • • • • • • • |   |

11. Vaya a Configuration > Devices y haga clic en la pestaña WAN Edge List.

12. En el lado derecho de la pantalla, haga clic en (...) Más acciones y elija Migrar dispositivo.

| ≡ Ci            | i <b>sco</b> vManage | Select Resource G         | iroup+                     |                            | Configuration · Devices     |                       |          |           |                      | 0 =                   | 0 4           |
|-----------------|----------------------|---------------------------|----------------------------|----------------------------|-----------------------------|-----------------------|----------|-----------|----------------------|-----------------------|---------------|
|                 |                      |                           |                            |                            | WAN Edge List Controllers   |                       |          |           |                      |                       |               |
| Q s             | iearch               |                           |                            |                            |                             |                       |          |           |                      |                       | Y             |
| Change          | a Mode 🥪 🛛 Uplos     | ed WAN Edge List Export B | lootstrap Configuration Sy | ync Smart Account Add PAYG | WAN Edges                   |                       |          | 6 min 10  | Total P              | Rows: 8               | C ±@          |
| State           | Device Model         | Chassis Number            | Serial No./Token           | Enterprise Cert Serial No  | Certificate Expiration Date | Subject SUDI serial # | Hostname | System IP | Site ID              | Mode                  |               |
| $\odot$         | ISR 1100 4GLT        | ISR1100-4GLTENA-          |                            | NA                         | NA                          |                       | Router   | 1.1.1.100 | 100                  | CLI                   |               |
| $\odot$         | ASR1001-X            |                           |                            | . NA                       | NA                          |                       |          |           | Running<br>Local Co  | Configuration         | on            |
| $\odot$         | vEdge Cloud          |                           |                            | NA                         | Jun 09 06:07:23 2032 UTC    |                       |          |           | Copy Co              | VAN Edge              |               |
| Ø               | vEdge Cloud          |                           |                            | . NA                       | NA                          |                       |          |           | Generate<br>Migrate  | e Bootstrap<br>Device | Configuration |
| $\bigcirc$      | CSR1000v             |                           |                            | NA                         | NA                          |                       |          |           | Template<br>Device B | e Log<br>3ring Up     |               |
| $(\mathcal{P})$ | vEdge Cloud          |                           |                            | NA                         | NA                          |                       |          |           |                      | CLI                   |               |
| $(\mathcal{P})$ | CSR1000v             |                           |                            | . NA                       | NA                          |                       |          |           |                      | CLI                   |               |
| $(\mathcal{P})$ | CSR1000v             |                           |                            | NA                         | NA                          |                       |          |           |                      | CLI                   |               |

13. En el cuadro de diálogo Migrar dispositivo, haga clic en Sí para confirmar la migración.

# Migrate Device

Device will be switched to cEdge, incase of vEdge to cEdge switch all vEdge stats, events history & configs will be lost. For new Nutella devices the OS change will be persisted Are you sure you want to migrate the Device?

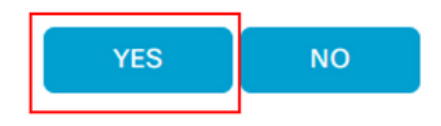

**Nota:** Después de la actualización, el dispositivo solo tiene la configuración básica para establecer conexiones de control con superposición SD-WAN. Puede utilizar vManage para agregar la configuración adicional.

X

Esta sección se aplica a Cisco ISR1100 e ISR1100X versión 20.4.1 o posterior.

1. Transfiera la imagen isr1100be.universalk9.<release>.SPA.bin en el router vEdge.

Router# request software install http/ftp/directory path (<u>http://,ftp://,scp://,/</u>)> reboot 2. Después de reiniciar, verifique que se establezcan las conexiones de control.

| Router#s | thow s | idwan control cos | nnections |        |            |       |           |       |              |             |       |       |            |   |
|----------|--------|-------------------|-----------|--------|------------|-------|-----------|-------|--------------|-------------|-------|-------|------------|---|
|          |        |                   |           |        |            | PEER  |           | PEER  |              |             | CONTR | OLLER |            |   |
| PEER     | PEER   | PEER              | SITE      | DOMAIN | PEER       | PRIV  | PEER      | PUB   |              |             | GROUP |       |            |   |
| TYPE     | PROT   | SYSTEM IP         |           |        | PRIVATE IP | PORT  | PUBLIC IP | PORT  | ORGANIZATION | LOCAL COLOR | PROXY | STATE | UPTIME 1   | D |
|          |        |                   |           |        |            |       |           |       |              |             |       |       |            |   |
| vsmart   | dtls   | 1.1.1.3           |           |        |            | 12546 |           | 12546 |              | default     | No    | up    | 0:00:00:24 |   |
| vbond    | dtls   | 0.0.0.0           |           |        |            | 12346 |           | 12346 |              | default     |       | up    | 0:00:00:28 |   |
| vmanage  | dtls   |                   |           |        |            | 12946 |           | 12946 |              | default     | No    | up    | 0:00:00:26 |   |
|          |        |                   |           |        |            |       |           |       |              |             |       |       |            |   |

3. Asegúrese de que se ha confirmado la actualización.

Router#request platform software sdwan software upgrade-confirm

### Verificación

Use esta sección para confirmar que su configuración funciona correctamente.

#### GUI de vManage

Navegue hasta Administración > Mantenimiento > Actualización de Software. Verifique la versión en la columna Versión Actual. El dispositivo muestra el sistema operativo Cisco IOS XE.

|                    | age 🔿 s   | elect Resource Group | •       |                 | Maintenance · S        | oftware Upgrade       |                       |                |                    | $\bigcirc$          | ≡ @      | Ð |
|--------------------|-----------|----------------------|---------|-----------------|------------------------|-----------------------|-----------------------|----------------|--------------------|---------------------|----------|---|
|                    |           |                      |         | •               | WAN Edge Controller    | vManage Firmware      |                       |                |                    |                     |          |   |
| Q Search           |           |                      |         |                 |                        |                       |                       |                |                    |                     |          |   |
| 0 Rows Selected    |           |                      |         |                 |                        |                       |                       |                |                    |                     |          | < |
| Device Group All 🗸 |           |                      |         |                 |                        |                       |                       |                |                    | Total Rows: 1       | S        |   |
| Hostname           | System IP | Chassis Number       | Site ID | Device Model    | Reachability Current   | Version Available Ver | sions Default Version | Available SMUs | Available Services | Up Since            |          |   |
| Router             | 1.1.1.100 | ISR1100-4GLTEN/      | 100     | ISR 1100 4GLTEN | IA (Creachable 17.06.0 | 3a.0.3                | 17.06.03a.0.3         | 0              | 0                  | 17 Jun 2022 10:04:0 | 0 PM CDT |   |

#### vManage CLI

Introduzca el comando show romvar para comprobar que la migración se ha realizado correctamente en MIGRATION\_STATUS.

```
Router#show romvar
ROMMON variables:
PS1 = rommon ! >
CRYPTO_BI_THPUT = 10000
RET_2_RTS =
BOOT = bootflash:packages.conf,1;
DEVICE_MANAGED_MODE = controller
RANDOM_NUM = 342435660
BSI = 0
RET_2_RCALTS =
MIGRATION_STATUS = SUCCESS<<<<<<<
BIS_MODE = 2
```

# Troubleshoot

En esta sección encontrará información que puede utilizar para solucionar problemas de configuración.

Verifique los registros en Cisco IOS XE:

bootflash:migrationlogs
Verifique los registros en vEdge:

etc/Viptela/vedgemigration.cfg

#### Acerca de esta traducción

Cisco ha traducido este documento combinando la traducción automática y los recursos humanos a fin de ofrecer a nuestros usuarios en todo el mundo contenido en su propio idioma.

Tenga en cuenta que incluso la mejor traducción automática podría no ser tan precisa como la proporcionada por un traductor profesional.

Cisco Systems, Inc. no asume ninguna responsabilidad por la precisión de estas traducciones y recomienda remitirse siempre al documento original escrito en inglés (insertar vínculo URL).